# Syncing a SharePoint Document Library

Use this tutorial to setup syncing a SharePoint Document Library to your Computer (cloud storage similar to OneDrive).

- Syncing a Document LibrarySharePoint Sync SymbolsRelated articles

## Syncing a Document Library

| . Navigate to the 'Sha          | rePoint Document Library' or Folde        | r that you want to sync                                              | to your Computer.                                   |
|---------------------------------|-------------------------------------------|----------------------------------------------------------------------|-----------------------------------------------------|
| III Office 365 Shar             | rePoint                                   |                                                                      | ¢ ?                                                 |
| Search<br>Home<br>Conversations | IP IT Team<br>Private group               |                                                                      | ☆ Not following A 8 members                         |
| Notebook                        | + New $\vee$ 🗍 Upload $\vee$ G Sync 💶 Exp | port to Excel $\ _{\rm p\prime^{cl}}$ Flow $ \smallsetminus  \cdots$ | $\equiv$ All Documents $\lor$ $\bigtriangledown$ () |
| Documents<br>Shared with us     | Documents                                 |                                                                      |                                                     |
| Site Contents                   | 🗅 Name 🖂                                  | Modified $\smallsetminus$                                            | Modified By $\checkmark$ + Add column               |
| Pages                           | Awaiting Approval or Funding              | March 8                                                              |                                                     |
| Recycle bin                     | Easter Holidays 2017                      | May 29                                                               |                                                     |
| Edit                            | Email attachments                         | January 22                                                           |                                                     |
|                                 | General                                   | March 21, 2017                                                       |                                                     |
|                                 | Jira                                      | April 4, 2017                                                        |                                                     |
|                                 |                                           |                                                                      |                                                     |

#### 2. Click 'Sync' located in the ribbon.

| III Office 365 Sha          | repoint                                                                                                    | 423 (                                       |
|-----------------------------|----------------------------------------------------------------------------------------------------|---------------------------------------------|
| Search Home Conversations   | IP IT Team<br>Private group                                                                                         | ☆ Not following A 8 members                 |
| Notebook                    | $+$ New $\vee$ $\uparrow$ Upload $\vee$ $\bigcirc$ Sync $\blacksquare$ Export to Excel $_{p'}$ Flow $\vee$ $\cdots$ | $\cdots$ = All Documents $\vee$ $\gamma$ () |
| Documents<br>Shared with us | Documents                                                                                                    |                                             |
| Site Contents               | $\Box$ Name $\sim$ Modified $\sim$                                                                                  | Modified By $\checkmark$ + Add column       |
| Pages                       | Awaiting Approval or Funding March 8                                                                                |                                             |
| Recycle bin                 | Easter Holidays 2017 May 29                                                                                         |                                             |
| Edit                        | Email attachments January 22                                                                                        |                                             |
|                             | General March 21, 2017                                                                                              |                                             |
|                             |                                                                                                    |                                             |

3. Click 'Open Microsoft OneDrive'.

You may wish to tick Always open these types of links in the associated app to prevent the popup in the future. (i)

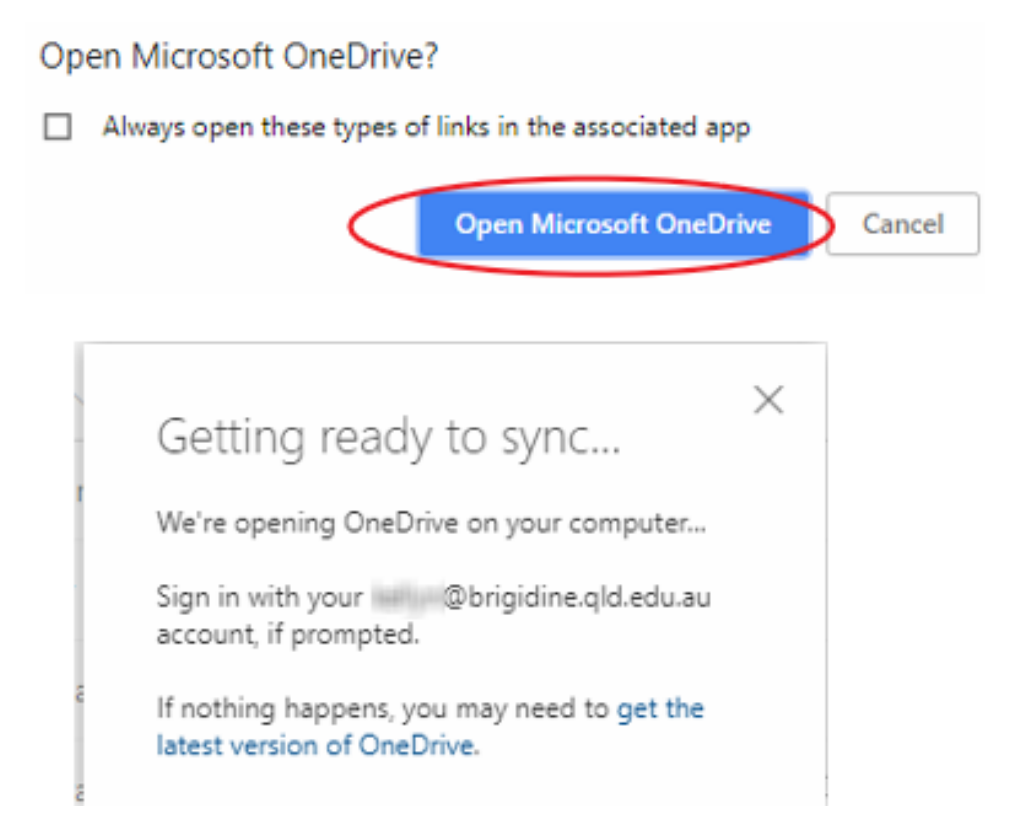

4. The documents will now sync from the SharePoint Document Library to your computer. You can find them under the Brigidine College Indooroopilly folder in File Explorer

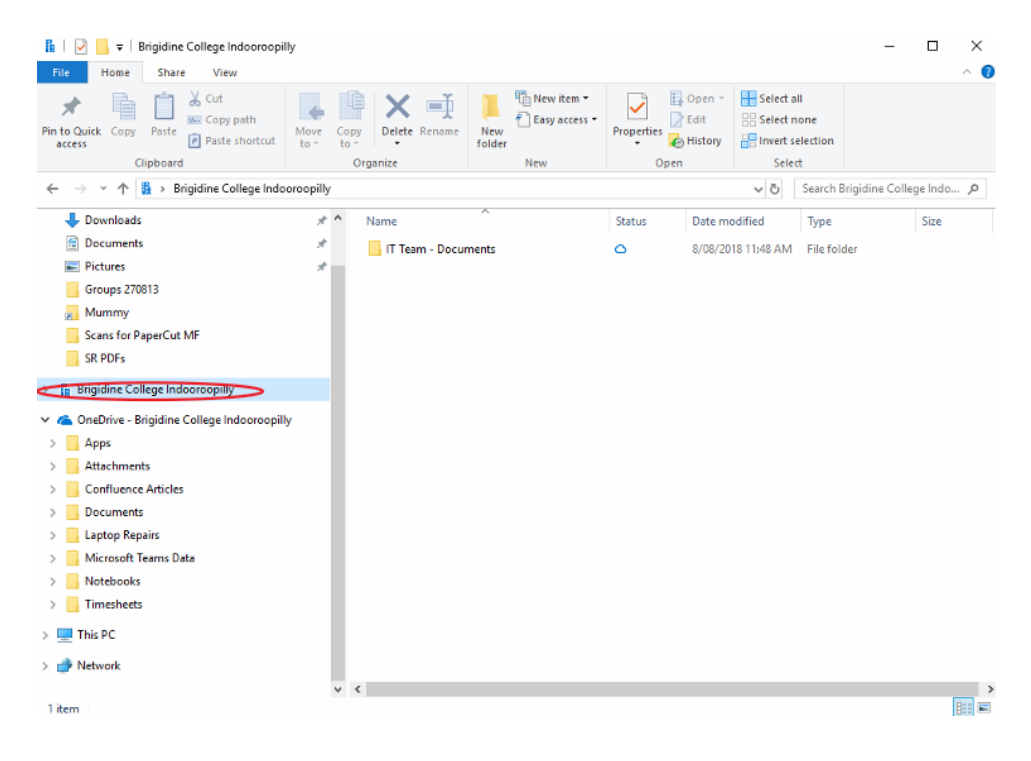

## SharePoint Sync Symbols

File Explorer icons show you the sync status of your offline folders and files

0 : File has not been opened before but is available to open with internet access. (occurs when files first appear in SharePoint Document library)

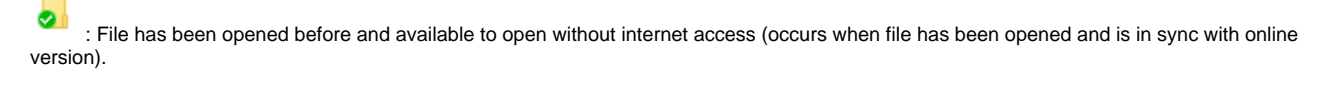

8 : File is not syncing correctly, please refer to the tutorials inline. Fixing OneDrive (Sync Issues) OneDrive All Sync Icons

### **Related articles**

(

- Checking a File's Version History in SharePoint
  Syncing a SharePoint Document Library
  SharePoint Alerts
  Risk and Compliance Form Documentation
  Search for Sites in SharePoint